## Prendre ma licence au BCG05 en ligne sur MyFFBad

Prérequis :

Avoir une photo sur son appareil (ordi ou smartphone) du certificat médical s'il est nécessaire de le fournir.

1) Se connecter à MyFFBad sur un navigateur internet (pas l'application mobile) :

https://www.myffbad.fr/

2) Saisir son numéro de licence et son mot de passe

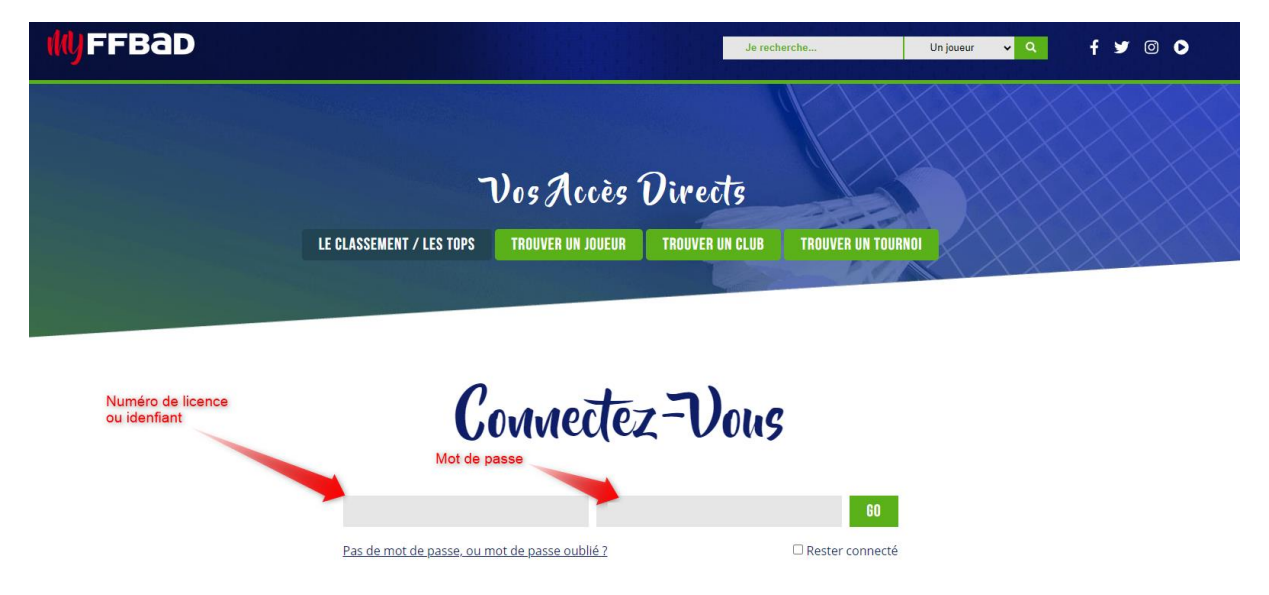

Soit vous avez directement la proposition pour renouveler votre licence (cliquez sur le « ICI »), Soit vous pouvez aller dans « Mon Compte » (en haut à droite) puis « Renouveler ma licence ».

|    |                                                        | <mark>~ ♀</mark> f ¥ © ♥         | BONJOUR                                 |
|----|--------------------------------------------------------|----------------------------------|-----------------------------------------|
|    | INFORMATIONS                                           | CHE JOUEUR LES TOURNOIS MON CLUB |                                         |
| JU | Bienvenue sur votre espace licencié.                   | DU INITON -                      | B MES INSCRIPTIONS                      |
| ų  | Vous pouvez le faire en ligne en cliquant <b>ICI</b> . | MINICIA                          |                                         |
|    | Bonne navigation,<br>Votre fédération.                 | daire et conviviance             | 🛱 RENOUVELER VOTRE 2                    |
|    |                                                        |                                  | ADHESION                                |
|    |                                                        |                                  | FOIRE AUX QUESTIONS                     |
|    | MES STATISTIQUES DERNIERS                              |                                  | C <sup>II</sup> ACCÉDER AU SITE FEDERAL |
|    |                                                        |                                  |                                         |
|    |                                                        |                                  | AVORIS                                  |

3) Vous allez commencer votre saisie de licence. Les étapes sont visibles en haut.

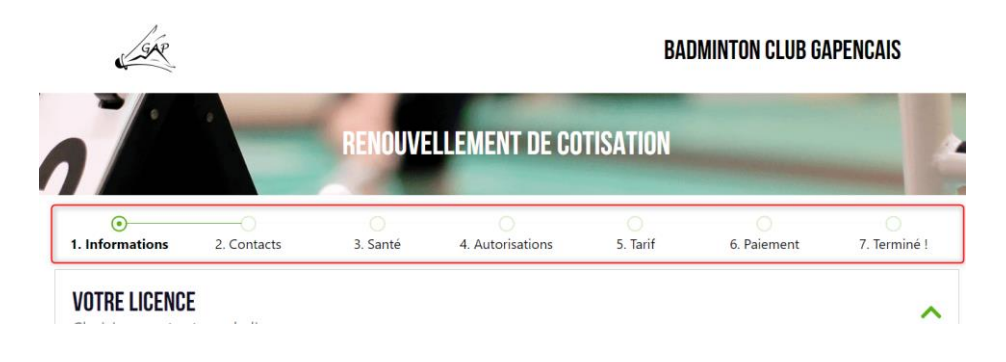

4) **Etape 1**: La licence est déjà sélectionnée (pour les adultes vous pourrez ajouter l'option compétition après). Descendez et remplissez les informations demandées par la fédération et le club, puis faire « Suivant ».

| FORMULAIRE D'ADHÉRENT POUR BADMINTON CLUB GAPENCAIS                                                                                                    |  |  |  |  |  |
|----------------------------------------------------------------------------------------------------|--|--|--|--|--|
| Etes-vous en situation de handicap (pathologie médicale, diabète ou autre) reconnue MDPH ? *                                                                                                    |  |  |  |  |  |
| Seriez-vous intéressé(e) pour faire partie d'une équipe d'interclub ? *                                                                                                    |  |  |  |  |  |
| Les interclubs sont les rencontres départementales, par équipe, elles se jouent sur 3 à 5 dimanches dans les départements du 05 et du 04. Il existe différentes divisions reflétant des niveaux de débutant à départemental. |  |  |  |  |  |
| Uniquement possible pour les adultes, les juniors, les cadets et les minimes.                                                                                                    |  |  |  |  |  |
| O Oui O Non                                                                                                    |  |  |  |  |  |
| Seriez-vous intéressé(e) par une formation d'arbitrage ? *                                                                                                    |  |  |  |  |  |
| O Oui O Non                                                                                                    |  |  |  |  |  |
| Seriez-vous intéressé(e) par une formation à l'encadrement (animateur/entraîneur) ? *                                                                                                    |  |  |  |  |  |
| Seriez-vous intéressé(e) par une commande textile par le club ? *                                                                                                    |  |  |  |  |  |
| Veste de survetement Pantalon de survetement Aucun                                                                                                    |  |  |  |  |  |
|                                                                                                    |  |  |  |  |  |
| ANNULER                                                                                                    |  |  |  |  |  |

5) **Etape 2 :** Veuillez saisir au moins un contact d'urgence pour les adultes et un responsable légal pour les jeunes. Puis faire suivant.

| 1. Informations                         | 2. Contacts           | 3. Santé     | 4. Autorisations | 5. Tarif | 6. Paiement | 7. Terminé ! |
|-----------------------------------------|-----------------------|--------------|------------------|----------|-------------|--------------|
| JI CONTACTER ?                          |                       |              |                  |          |             |              |
| CONTACT PRINCIPA                        | L                     |              |                  |          |             |              |
| Rôle(s) du contact *                    | Responsable Léga      | Accompagnant |                  |          |             |              |
| Type du Contact *<br>Choisir une valeur | ~                     |              |                  |          |             |              |
|                                         |                       |              |                  |          |             |              |
| Nom *                                   | Prenom                |              |                  |          |             |              |
| Nom *<br>Saisissez le nom               | Saisissez             | le prénom    |                  |          |             |              |
| Nom *<br>Saisissez le nom<br>E-mail *   | Saisissez<br>Téléphor | le prénom    |                  |          |             |              |

PRÉCÉDENT

ANNULER

6) Etape 3 : <u>Soit vous devez remplir le questionnaire de santé</u>. Vous pouvez cocher tout à « Non » facilement. Si une réponse est à Oui, vous devez fournir votre certificat médical dans l'encart en dessous.

| 1. Informations                               | 2. Contacts                                               | 3. Santé                           | 4. Autorisations                 | 5. Tarif                | 6. Paiement                     | 7. Te     | rminé !  |
|-----------------------------------------------|-----------------------------------------------------------|------------------------------------|----------------------------------|-------------------------|---------------------------------|-----------|----------|
| JESTIONNAIRE DE<br>questionnaire de           | SANTÉ QS-SPORT<br>santé permet de savoir                  | si vous devez fourn                | ir un certificat médical po      | ur renouveler votre l   | icence sportive.                |           |          |
|                                               |                                                           |                                    |                                  |                         | Cliquez pour to                 | out coche | r à "nor |
|                                               | 1                                                         | REPONDEZ AUX QUESTIO               | INS SUIVANTES PAR OUI OU PA      | R NON*                  | <u> </u>                        | OUI       | NON      |
|                                               |                                                           |                                    | Certificat médical               |                         |                                 |           |          |
| Souhaitez-vous soum                           | ettre un certificat médical                               | b.                                 |                                  |                         |                                 |           |          |
|                                               |                                                           |                                    |                                  |                         |                                 |           |          |
| Un membre de votre                            | famille est-il décédé subite                              | ment d'une cause cardia            | que ou inexpliquée ?             |                         |                                 |           |          |
| Avez-vous ressenti ur                         | e douleur dans la poitrine,                               | des palpitations, un ess           | oufflement inhabituel ou un ma   | laise ?                 |                                 |           |          |
| Avez-vous eu un épis                          | ode de respiration sifflante                              | (asthme) ?                         |                                  |                         |                                 |           |          |
| Avez-vous eu une per                          | te de connaissance ?                                      |                                    |                                  |                         |                                 |           |          |
| Si vous avez arrêté le                        | sport pendant 30 jours ou                                 | plus pour des raisons de           | santé, avez-vous repris sans l'a | ccord d'un médecin ?    |                                 |           |          |
| Avez-vous débuté un                           | traitement médical de long                                | que durée (hors contrace           | ption et désensibilisation aux a | llergies) ?             |                                 |           |          |
|                                               |                                                           |                                    |                                  |                         |                                 |           |          |
| Ressentez-vous une o<br>tendinite, etc) surve | louleur, un manque de forc<br>nu durant les 12 derniers m | e ou une raideur suite à<br>nois ? | un problème osseux, articulaire  | ou musculaire (fracture | , entorse, luxation, déchirure, |           |          |
| Votre pratique sportiv                        | ve est-elle interrompue pou                               | r des raisons de santé ?           |                                  |                         |                                 |           |          |
|                                               | coin d'un auis mádical nous                               | poursuivre votre pratio            | e sportive ?                     |                         |                                 |           |          |

Soit vous devez fournir votre certificat médical (également si vous répondez à « Oui » à une des questions du questionnaire de santé). Il faut cliquer sur le « + » à droite pour aller chercher votre photo ou fichier de certificat médical (attention 2Mo maximum en taille de fichier). Puis saisir la date du certificat médical.

Le modèle de certificat FFBad n'est pas obligatoire, mais le certificat doit préciser « autorise la pratique du badminton y compris en compétition ».

| CERTIFICAT MÉDICAL<br>Il est obligatoire pour toute demand                                                | de d'inscription ou si votre dernier certificat                                                                                  | médical date de plus trois ans.                                                                                                    |
|----------------------------------------------------------------------------------------------------|----------------------------------------------------------------------------------------------------|----------------------------------------------------------------------------------------------------|
| <image/> <image/> <image/> <form><text><text><text><text><text></text></text></text></text></text></form> | Vous devrez faire compléter et signer ce<br>certificat auprès de votre médecin traitant.<br>TÉLÉCHARGER LE CERTIFICAT<br>MÉDICAL | Brite certificat médical doit être daté d'au plus 6 mois au 1 er jour de la saison (*) * La saison sportive commence au 1 er septembre et se termine au 31 août. |

7) Etape 4 : Remplissez les autorisations de la FFBad puis lisez et accepter le Règlement intérieur du club. Puis faire « Suivant ».

| 1. Informations 2. Contacts 3. Santé 4. Autorisations 5. Tarif 6. Palement 7. Terminé (                                                                                                    |                                                                                                    |
|----------------------------------------------------------------------------------------------------|----------------------------------------------------------------------------------------------------|
| DROITS FÉDÉRAUX & INFORMATIONS RÉGLEMENTAIRES                                                                                                    | INFORMATION SUR LE DROIT À L'IMAGE                                                                                                    |
| Je souhaite que l'on puises accider à ma fiche de résultat. Dans le cas contraine, j'ai conscience que ma participation à au moins une compétition efficielle me fera<br>agazanter automatiquement dans les résultats de compétition et dans le classement de la Fédération conformément au règlement général des compétitions.                                                                                                    | Dans le cadre de l'exécution de la présente prise de licence et pour la promotion de la FFBAD et du badminton, le signataire reconnaît que la FFBAD et ses organes déconcentrés<br>peuvent procéder à des capations d'image et de vois et à utiliter et d'illuare, pour la promotion du badminton, le singues et le vois ainsi captes, sur tous supports de<br>communicion quite quit service. À tene granit, et c. perdant à durée valuité de sa licence et pour le morde entier.<br>I atteste avoir pris connaissance des informations me concernant sur la gestion du droit à l'image effectuée par la l'édération et ses organes déconcentrés. |
| Zuccepte sue la Fádération et les organes déconcentrés sutilisent mes coordonnées à des fins de communication concernant la vie Fédérale, le badminton français et<br>memoritorial.<br>© ou ] Nen                                                                                                    | DOCUMENTS INTERNES À L'ASSOCIATION                                                                                                    |
| Jacopie pape 14 Addivation transmerter me condendensi 3 se partenzives affin tontamment de recencir des offres privilégiés et sélectionnées par la Fédération. La liste des partenzives et dipole de la page : https://www.fftad.org/bas-de-page/partenzives     Image: Image: | Reglement Intérieur       Noir le document       I vair le document       I ratteste avoir pris convalissance du Réglement Intérieur du dub et m'engage à le respecter.                                                                                                    |
| Protection des Données à caracties personnel<br>Les données font l'objet d'un traitement effectual par la FFAID pour son proper compte et le compte de sis organes déconcentrés et des clubs affiliés. Les informations<br>recuellies sur comparisantes nost enrogitantes dans un fichier informatié par la Féderation Fançaise de Badmintos, en ca qualité de responsable de traitement, pour la gestrion<br>des locnoes, tuitilisation et la diffusion d'inages ou de sons vous concernant, ainci que pour lenvoi d'informations possilles ou digitales. La baie Migale de ce traitement est<br>levencée d'une maission indireté palad e voir concentement.                                                                                                    | ANNULER PRECEDENT SUTVANT                                                                                                    |

8) **Etape 5 :** Pour les adultes : choisissez l'option compétition si vous la souhaitez et si vous avez une réduction étudiante (dans ce cas il faudra fournir une photo de votre carte d'étudiante).

| •<br>1. Informations                                                                                                    | 2. Contacts                                                                                                    | •<br>3. Santé                                                                         | •<br>4. Autorisations                                                          | •<br>5. Tarif                                      | 6. Paiement | 7. Terminé !  |
|----------------------------------------------------------------------------------------------------|----------------------------------------------------------------------------------------------------|---------------------------------------------------------------------------------------|--------------------------------------------------------------------------------|----------------------------------------------------|-------------|---------------|
| <b>RÉCAPITULATIF</b><br>Vérifiez le montant c                                                                                                    | de votre adhésion                                                                                                    |                                                                                       |                                                                                |                                                    |             |               |
| Licence 2023 - 2<br>Licence pour les maje<br>La licence classique co<br>compétitions qui ont l<br>Il est possible d'ajoute<br>extérieurs aux 04 et 09<br>Reste 95/100 | 024<br>urs.<br>umprend les entrainements. l'ac-<br>lieu dans les départements du 0<br>r une option pour prendre la lic<br>5 seront pris en charge par le clu | cès au jeu libre, des tarifs su<br>4 et du 05.<br>rence compétition, où les fr<br>Ib. | ubventionnés sur les volants, et les t<br>ais d'inscription de 10 compétitions | frais d'inscription des<br>s dans les départements |             | 140.00 €      |
| CHOIX DE VOS F<br>POUR CERTAINES RÉD<br>• Etudiant(e) (-1                                                                                                    | <b>RÉDUCTIONS</b><br>Iuctions, Il vous faudra fourn<br>0.00€)                                                                                                | IR UN JUSTIFICATIF                                                                    |                                                                                |                                                    |             |               |
| CHOIX DE VOS (<br>POUR CERTAINES OPT<br>• Compétition (·<br>Licence Classique +                                                                                       | DPTIONS<br>IONS, IL VOUS FAUDRA FOURNIR U<br>+30€)<br>• prise en charge de dix compétitions                                                                  | N JUSTIFICATIF                                                                        | urs aux 04 et 05.                                                              |                                                    |             |               |
|                                                                                                    |                                                                                                    |                                                                                       |                                                                                |                                                    | MONTA       | NT : 170.00 € |
| ANNULER                                                                                                    |                                                                                                    |                                                                                       |                                                                                |                                                    | PRECED      | SUIVANT       |

- 9) Etape 6 : indiquez votre mode de paiement (Virement à partir du 1<sup>er</sup> septembre (merci de préciser le NOM et PRENOM du licencié) ou autres, c'est-à-dire espèce, chèque, chèques-vacances, pass'Sport...). Puis faire « Soumettre mon dossier ».
  - 10) C'est terminé, pensez à apporter votre paiement au club (espèce, chèque...) pour finaliser le dossier.